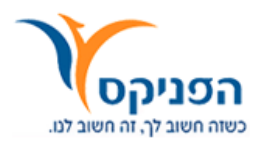

# לקוח יקר,

לפניך הסבר של תהליך ההרשמה והצפייה במידע האישי שלך באתר האינטרנט של חברת הפניקס.

# א. הרשמה לאתר

על מנת לצפות בנתונייך האישיים יש להירשם לאתר. בחר בכפתור "הרשמה", מלא את פרטייך האישיים, בחר סיסמה אישית המורכבת משישה עד שמונה (6-8) תווים - בהם אות גדולה באנגלית, אות קטנה באנגלית וסיפרה.

בסיום התהליך ישלח אלייך (אל הטלפון הנייד, במידה והמספר מעודכן במערכת) קוד אישי עבור כניסתך הראשונה לאתר. במידה ומספר הטלפון הנייד אינו מעודכן במערכת, ישלח הקוד באמצעות דואר רשום.

### ב. כניסה ראשונה

עם הכניסה הראשונה שלך לאתר עלייך להזין את מס' תעודת הזהות המלא שלך (כולל ספרות הביקורת), סיסמה (בה בחרת בתהליך הרישום), ולחיצה על שורת הקוד, תפתח את האפשרות להזנת הקוד.

| כניסה למשתמש רשום                                    |  |  |  |
|------------------------------------------------------|--|--|--|
|                                                      |  |  |  |
|                                                      |  |  |  |
| סיסמה:                                               |  |  |  |
| > קוד אישי: יש להזין קוד אישי בכניסה הראשונית למערכת |  |  |  |
| > שנחתי סיסמה                                        |  |  |  |
| למידע נוסף פנה > <b>למוקד קשרי לקוחות</b>            |  |  |  |
| כניסה                                                |  |  |  |
| אחר הלחיצה:                                          |  |  |  |
| נניסה למשתמש רשום                                    |  |  |  |
|                                                      |  |  |  |
|                                                      |  |  |  |
| סיסמה:                                               |  |  |  |
| אוד אישי: יש להזין קוד אישי בנניסה הראשונית למערכת   |  |  |  |
| קוד אישי:                                            |  |  |  |
| > שכחתי סיסמה                                        |  |  |  |
| למידע נוסף פנה > <mark>למוקד קשרי לקוחות</mark>      |  |  |  |
| כניסה                                                |  |  |  |

### לתשומת ליבך!

- הקוד מורכב מספרות בלבד ומשמש רק עבור הכניסה הראשונה למערכת.
- הסיסמה מורכבת מספרות ואותיות קטנות וגדולות באנגלית, ומשמשת בכל
  כניסה.
- מומלץ לכתוב את הסיסמה על מסמך ריק ורק לאחר מכן להעתיקה לשדה בו
  נדרשת הסיסמה. כך ניתן לוודא כי הקפדנו על כתיבת אותיות קטנות וגדולות
  באנגלית.
- ס מטעמי אבטחת מידע, ניתן לצפות בנתונים האישיים רק 24 שעות לאחר הכניסה הראשונה למערכת.

### ג. כניסה חוזרת למערכת

| כניסה למשתמש רשום                                    |  |  |
|------------------------------------------------------|--|--|
|                                                      |  |  |
| :.ז.ח                                                |  |  |
| o'ona:                                               |  |  |
| > קוד אישי: יש להזין קוד אישי בכניסה הראשונית למערכת |  |  |
| > שנחתי סיסמה                                        |  |  |
| למידע נוסף פנה > <b>למוקד קשרי לקוחות</b>            |  |  |
| כניסה                                                |  |  |

- יש להזין את מספר תעודת הזהות כולל ספרות הביקורת. 💿
- יש להזין את הסיסמה שנבחרה המורכבת הן מאותיות קטנות והן מאותיות גדולות באנגלית.

# לתשומת ליבך!

לאחר ניסיון שלישי כושל לכניסה למערכת, הסיסמה תינעל ועלייך ליצור קשר עם מוקד הפניקס Online במוקד קשרי הלקוחות בטל' מס' 3455\* או 03-7332222.

### ד. שחזור סיסמה

| כניסה למשתמש רשום                                    |  |  |
|------------------------------------------------------|--|--|
|                                                      |  |  |
| .r.n                                                 |  |  |
| סיסמה:                                               |  |  |
| > קוד אישי: יש להזין קוד אישי בכניסה הראשונית למערכת |  |  |
| > שנחתי סיסמה                                        |  |  |
| לנידע נוסף פנה > <mark>למוקר קש</mark> רי לקוחות     |  |  |
| כניסה                                                |  |  |

יש ללחוץ על הכפתור "שכחתי סיסמה" 💿

#### הזנת פרטים אישיים:

| אתחול סיסמה                                                                                                    |
|----------------------------------------------------------------------------------------------------|
|                                                                                                    |
| במידה ושכחת את הסיסמה ניתן לשחזר אותה באמצעות מענה על שתי שאלות אבטחה שהוגדרו עוד בתהליך הרישום. עם המענה על שאלות<br>האבטחה המערכת תיצור סיסמה זמנית שתשלח אליך באמצעות sms או דואר רשום.<br>באפשרותך לקבל את הסיסמה גם באמצעות התקשרות למוקד המידע שלנו בטלפון: 13455* או 03-7332222 |
|                                                                                                    |
| לצורך אתחול הסיסמה יש למלא את הפרטים הבאים                                                                                                    |
| m.r.* *                                                                                                    |
| שם פרטי: *                                                                                                    |
| שם משפחה: *                                                                                                    |
| לשאלות אתחול סיסמה                                                                                                    |

- יש להזין את מספר תעודת הזהות כולל ספרות הביקורת. 💿
  - יש להזין שם פרטי ושם משפחה. 💿
  - יש ללחוץ על כפתור "לשאלות אתחול סיסמה" 💿

|             | שם בית הספר היסודי | שאלה ראשונה: *<br>תשובה: * |
|-------------|--------------------|----------------------------|
|             | שם הנעורים של אמכם | שאלה שנייה: *<br>תשובה: *  |
| אתחול סיסמה |                    |                            |

- יש לענות על שתי השאלות שבחרת עם הרשמתך הראשונה לאתר. 💿
  - יש ללחוץ על כפתור "אתחול סיסמה". 💿

#### בחירת אופן קבלת הסיסמה:

לאחר לחיצה על "אתחול סיסמה" יפתח מסך בחירת אופן שליחת הסיסמה:

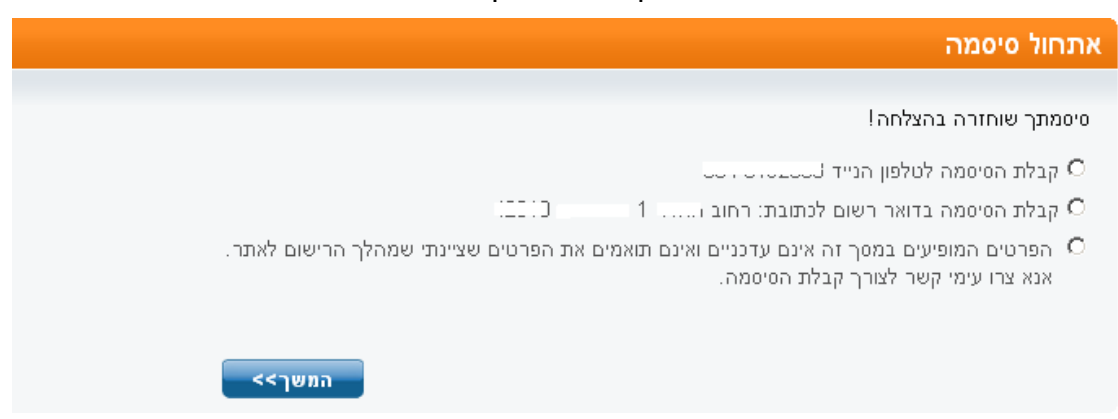

לאחר הבחירה תוכל לקבל את הסיסמה הזמנית באמצעות SMS לטלפון הנייד שלך, או

באמצעות דואר רשום.

לאחר לחיצה על כפתור "כניסה" יפתח חלון החלפת סיסמה.

#### ה. החלפת סיסמה

לאחר קבלת הסיסמה הזמנית (בטלפון הנייד או בדואר רשום), יש להיכנס למסך הכניסה ולהזין את הסיסמה בצירוף מספר ת.ז.

| החלפת סיסמה                                                                                                    |  |  |
|----------------------------------------------------------------------------------------------------|--|--|
|                                                                                                    |  |  |
| <b>תוקף הסיסמה פג. יש להחליף את הסיסמה בהתאם להנחיות הבאות:</b><br>יש להקליד סיסמה חדשה בת 6-8 תווים.<br>על הסיסמה להיות מורכבת לפחות מאות קטנה אחת באנגלית (a-z), לפחות אות גדולה אחת באנגלית (A-Z) וספרה אחת (0-9). אין להקליד 3 תווים<br>זהים ברצף, אין ליצור רווחים בין התווים ואין לבחור בסיסמה שתניל פרטים מזהים כגון: שם פרטי, שם משפחה וכדומה.<br>מטעמי אבטחת מידע, לא ניתן להגדיר סיסמה שנעשה בה שימוש בעבר. |  |  |
| סיסמה נוכחית: *                                                                                                    |  |  |
| סיסמה חדשה: *                                                                                                    |  |  |
| הקלדת הסיסמה החדשה בשנית:*                                                                                                    |  |  |
| אדה חובה (*) - שדה חובה                                                                                                    |  |  |
| ניקוי טופס עדכון                                                                                                    |  |  |

סיסמה נוכחית הינה הסיסמה שהתקבלה.

### ו. שינוי פרטים, שאלות או פניות

במידה ופרטי הכתובת או מס' הטלפון שלך המעודכנים באתר אינם נכונים, אנא שלח אלינו את הפרטים הנכונים.

בכל שאלה בנושא הכניסה לאתר, ניתן לפנות למוקד הפניקס Online במוקד קשרי הלקוחות בטלפון מספר 3455\* או 03-7332222, או באמצעות דוא"ל

tzevetinternarm@fnx.co.il